## "非学科类校外线下培训机构设置审批" 线上办理操作指引

**第一步**: 登录广东政务服务网, 切换到江门市分厅, 或直接 访问: https://www.gdzwfw.gov.cn/?region=440700

|              | egg 广东省。<br>Pacedaria Government | 人民政府                  | 「「省    | 辺換 ヘ     |                   | 长者助  | 日家政务         | 服务平台   无 | 障碍阅读   繁體 | 网站支持IPv6 | - 登录 |           |          | Î |
|--------------|----------------------------------|-----------------------|--------|----------|-------------------|------|--------------|----------|-----------|----------|------|-----------|----------|---|
|              | 广东省                              |                       |        |          |                   |      |              |          |           |          |      |           | G        |   |
|              | 广州市                              | 深圳市                   | 珠海市    | 汕头市      | 佛山市               | 韶关市  | 河源市          | 梅州市      | 惠州市       | 汕尾市      |      |           | 25182    |   |
|              | 东莞市                              | 中山市                   | 江门市    | 阳江市      | 湛江市               | 茂名市  | 肇庆市          | 清远市      | 潮州市       | 揭阳市      |      |           | C<br>预约  |   |
|              | 云浮市<br>橫琴粵澳                      |                       |        |          |                   |      |              |          |           |          |      |           | 国徽费      |   |
|              | 广东政务服务                           | 词 »                   |        |          |                   |      |              |          |           |          |      |           | ・Q<br>査询 |   |
|              | 政务服务制 」(                         | 51)<br>1544 ARTI LINE | 0.200  |          | 10445 00 16 48 00 | 6    | 15-66-95     |          |           |          |      |           | • 🗇      |   |
|              | 自安旦15部(1<br>少工业40位点(1            | 自初明山版                 | 自安骗办   | s .      | 自反機以単多            | ĉ    | 自狄同厅         |          | 自科权厅      |          |      |           | 咨询       |   |
|              | 有工业和信息的                          | 6/J                   | 自氏肤示教3 |          | 自公女厅              | -    | <b>首氏</b> 政厅 |          | 看可法JT     | 10 F     |      |           | S.       |   |
| A            | 看财政」<br>省交通运输厅                   |                       | 省水利厅   | [云(宋]單/] | 省农业农村历            | Ē    | 省主心环境)       | 1        | 省江历城乡     | 遊厅       |      | ALITAN SP | Respects |   |
|              |                                  |                       |        |          | 显示                | 更多 ~ |              |          |           |          |      |           | 掌上服务     |   |
|              | 其他公共服务部                          | 鄧门(3)                 |        |          |                   |      |              |          |           |          |      |           |          |   |
| javascript:; | 海关总署广东分                          | 分署                    | 广东电网公司 | 3        | 省工商联              |      |              |          |           |          |      |           |          | v |

## 第二步:登录个人或法人账号(微信扫码登录)

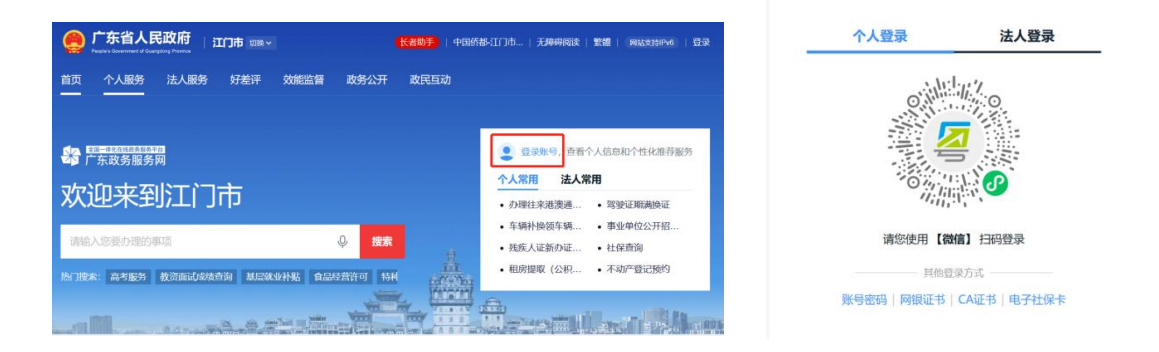

**第三步**:在搜索框搜索事项名称"非学科类校外线下培训机构设置审批"

| egen 广东省人民政府 山口市 切除 长期手 中国侨都江门市。                                      | 无辞明词读   繁耀     同455月196   Д   ⑧**俊>       |
|-----------------------------------------------------------------------|-------------------------------------------|
| 首页 个人服务 法人服务 好差评 效能监督 政务公开 政民互动                                       |                                           |
| ▲<br>「<br>市政务服务网                                                      | <ul> <li>"俊 进行中事务 4</li> </ul>            |
| 欢迎来到江门市                                                               | 請您感兴趣         个人常用         C           -< |
| 非学科类较外线下培训机构设置审批                                                      |                                           |
| 热门跟来:高考服务 教资而试成装查询 基层就业补贴 食品经营许可 特利                                   |                                           |
| <ul> <li>下午时间,只有查斗的人生才称得上幸福的人生!</li> <li>工程建设项目"一 网站工作年度报表</li> </ul> | 公共资源交易平台 企业开办一网通 网上预约 ~                   |
| 特色创新                                                                  |                                           |

## 第四步:按照自身实际情况选择办理地区

| 江门市 ~                          | 非学科类校外线下培训                              | 机构设置审排            | 搜索       |         |           |           |
|--------------------------------|-----------------------------------------|-------------------|----------|---------|-----------|-----------|
| 🖕 热门搜索:                        | 高考服务 教资面试成绩                             | 基层就业补贴 食          | 品经营许可 特  | 种设备更多 > |           |           |
|                                |                                         |                   |          |         |           |           |
| 办事服务                           | 常见问题                                    | 政策新闻              |          |         |           |           |
| 搜索到相关事项 1                      | <u></u> &□                              | 仅显示本级 全部部门、       | ✓ 全部对象 ∨ | 全部类型 ~  | 您对搜索结果是否消 | <b>满意</b> |
| 非学科类校外<br>上级目录:社会力<br>か理对象:个人、 | <b>线下培训机构设置审批</b><br>量举办非学历教育机构审批<br>法人 | 5政许可)<br><b>一</b> | 办事指南     | 在线办理    | 😲 满意      | 😲 不满意     |
| 可小地区:達江区                       | 新会区 台山市 恩平市                             |                   |          |         |           |           |

**第五步:**浏览办事指南,查看事项办理信息,点击"在线办 理"按键

| 在线办理 » 」で載                                                     |                     | <u>運工</u> 図                                 |
|----------------------------------------------------------------|---------------------|---------------------------------------------|
| D meteor: III, 中期性主要が定即期に早り作家 <b>0 次 90 个 自然日</b> 利期场次数 法定力结时限 | 1 个 自然日<br>承诺办结时限   | 好差评<br>カ件服务: ★ ☆ ☆ ☆ 0分<br>カ本国際: ★ ☆ ☆ ☆ 0分 |
| <b>り理形式</b><br>网上办理,窗口办理,快递申请                                  | 材料清单<br>查看材料清单      | :Ξ 查看详细评价 >                                 |
| 日常用语<br>音训机构、办学审批                                              | <b>办理流程</b><br>査署流程 |                                             |
| 受理条件                                                           | 实施主体                | 常见问题无                                       |

**第六步**:按照实际情况,根据导办问题做出选择,点击"立即办理"

| 非受利米校办线下控训机构设置审批        |  |
|-------------------------|--|
| 市子们子大化又打ジンドカリアが可少以直中300 |  |
| *1、是否有资产属捐赠性质           |  |
| ○ 是 ● 否                 |  |
| 2、请选择机构营业性质             |  |
| 营利性     事意利性            |  |
| 立即办理                    |  |
|                         |  |

**第七步**:进入在线申办链接后,确认办理情形和申请人基本 信息,可更改联系电话,点击下一步。

| 10/04/01/02                                                                                          | 上传材料                                                      | 提交完成                 |               |                        |              |                                           |
|----------------------------------------------------------------------------------------------------|-----------------------------------------------------------|----------------------|---------------|------------------------|--------------|-------------------------------------------|
| 事项基本信息                                                                                               |                                                           |                      |               |                        |              |                                           |
| 事项名称 非<br>承诺办理时限 1个                                                                                  | 学科类校外线下培训机构设置审:<br>下工作日                                   | ŧt                   | 实施主体<br>服务对象  | 蓬江区教育局<br>自然人,企业法人,事业法 | 人,社会组织法人,其   | 他组织                                       |
| 办理情形信息                                                                                               |                                                           |                      |               |                        |              |                                           |
| 序号の理情形                                                                                               |                                                           |                      | _             |                        |              |                                           |
| 1 是否有资/                                                                                              | ≏属捐赠性质 ── 否                                               |                      |               |                        |              |                                           |
| 2 请选择机机                                                                                              | 勾营业性质 —— 非营利性                                             |                      |               |                        |              |                                           |
| 13 拟用塔                                                                                               | 训材料备案表                                                    | Ar 20.<br>LT Alam-19 | 纸质/电子化        | ercover, o             | 来源渠道         |                                           |
|                                                                                                    |                                                           | 具他变水                 |               | SECUTY: U              |              | 图 小例杆平                                    |
| 14 培训树                                                                                               | 构党员名单                                                     | 必要<br>其他要求           | 纸质/电子化        | 原件: 1<br>复印件: 0        | 来源渠道         | と 空表下载<br>と 示例样本                          |
| 14 培训时<br>申请人(自务                                                                                     | <sup>此构党员名单</sup><br><b>然人) 信息</b>                        | 必要<br>其他要求           | 纸质/电子化        | 原刊年: 1<br>SEED/年: 0    | 来源渠道         | 达 空表下载<br>达 示例样本                          |
| 14 培训时<br><b>申请人 (自务</b><br>姓名*                                                                      | 构党员名単<br>  <b>然人) 信息</b><br>  ~~役                         | 必要<br>其他要求           | 纸质/电子化        | 源代年:1<br>氢亚ED/4F:0     | 水源渠道         | と 空表下载<br>と 示例样本                          |
| 14 培训版<br><b>申请人(自叙</b><br>姓名*<br>手机号码*                                                              | 以電視現名単                                                    | 必要<br>其他要求           | 纸质电子化         | 源特: 1<br>氢码特: 0        | 來源來道         | 上 空表下载                                    |
| 14     增制期       申请人(自身       姓名*       手机号码*       固定电话                                             | WP党現名単<br>然人)信息<br>・・役<br>134・・・・8133<br>済施入              | 必要<br>其他要求           | <b>烧</b> 匪电子化 | JR(4: 1<br>SEED/4: 0   | 未遵渠道         | と 空表下載<br>上 示例样本                          |
| 14         培训师           申请人(自/         (自/           姓名*         手机号码*           固定电话         证件号码* | UIQ党员名单<br><b>広人)信息</b><br>役<br>1348133<br>请協入<br>区民身份征 ~ | 必要<br>其他要求           | 级质电子化         | JR(4: 1<br>SEED/5: 0   | 未避染道         | <ul> <li>出空表下載</li> <li>上 示動催本</li> </ul> |
| 14 培训初<br>申请人 (自)<br>姓名*<br>手机号码*<br>固定电话<br>证件号码*<br>证件号码*                                          | WRR現名単                                                    | 必要<br>其他要求<br>       | 纸质电子化         | 別特件: 1<br>3届日か件: 0     | <b>未過</b> 来過 | <ul> <li>ごを下載</li> <li>上 示例目本</li> </ul>  |

## **第八步**:填写在线表单,完成必填项信息填写,点击保存并下一步(下图红框处)。

| 请填写《非学科类校外培训机构设                            | 立申请表》申请表   |          |            | A |
|--------------------------------------------|------------|----------|------------|---|
| <ul> <li>① 备注:当前事项涉及以下表单,如己存在历史</li> </ul> | 数据,可一键复用;  |          | 一键复用历史数据   |   |
| 非学科类校外培训机构设立申请表                            |            |          |            |   |
| * (拟)设立机构名称                                |            | *机构性质    |            |   |
| 请输入                                        |            | 营利 1 非营利 |            |   |
| * 举办者 (个人)                                 | *身份证号码     |          | *电话号码      |   |
| 请输入                                        | 请输入        | 0/18     | 请输入        |   |
| * 举办者 (社会组织)                               | * 统一社会信用代码 |          | *联系电话      |   |
| 请输入                                        | 请输入        | 0/18     | 请输入        |   |
| * (拟任) 行政负责人                               | 。身份证号码     |          | *电话号码      |   |
| 请输入                                        | 请输入        | 0/18     | 请输入        |   |
| * 机构地址                                     |            |          | * 校学用房所在楼层 |   |
| 请输入                                        |            |          | 请输入        |   |

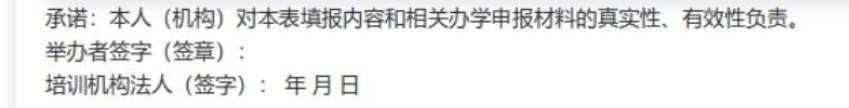

注: 1.其他非学科类指的是体育、文化艺术、科技类别之外的综合实践等其他类型的非学科类校外培训; 2.学

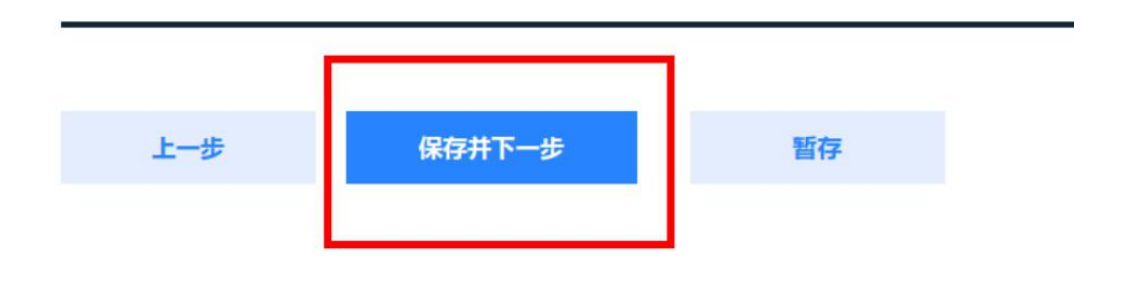

第九步:上线材料

1. 点击示例样本(下图红框处),参考示例样本进行材料填
 写,后续上传材料进行业务申请。

|       | ■ 2m-H+Cataza/maphi/1<br>「「东政务服务网   在线申办 〔 |            |        |                 |              |                                            |      |    |  |  |  |
|-------|--------------------------------------------|------------|--------|-----------------|--------------|--------------------------------------------|------|----|--|--|--|
| 非     | 1学科类校外线下培训机构设置审批                           |            |        |                 |              |                                            |      |    |  |  |  |
|       | ) ③ ④<br>B自检 纵写表单 上传材料 提交完成                |            |        |                 |              |                                            |      |    |  |  |  |
| 認还需   | 要提交以下材料附件                                  |            |        |                 |              |                                            |      |    |  |  |  |
| ) 备注: | 如果材料形式为纯"纸质",则需通过                          | 线下或EMS递交   | 至受理窗口; |                 |              |                                            |      |    |  |  |  |
| 序号    | 材料名称                                       | 材料要求       | 材料形式1  | 纸质材料份数          | 其他信息         | 材料下载                                       | 材料附件 | 操作 |  |  |  |
| 1     | 广东省非学科类校外培训机构设<br>立材料范本                    | 必要<br>其他要求 | 纸质/电子化 | 原件: 3<br>复印件: 0 | 填报须知<br>来源渠道 | <ul><li>▲ 空表下载</li><li>▲ 示例样本</li></ul>    | 未上传  | 上传 |  |  |  |
| 2     | 申办报告                                       | 必要<br>其他要求 | 纸质/电子化 | 原件: 1<br>复印件: 0 | 来源渠道         | <ul> <li>土 空表下载</li> <li>土 示例样本</li> </ul> | 未上传  | 上传 |  |  |  |
| 3     | 机构章程 (营利性机构)                               | 必要<br>其他要求 | 纸质/电子化 | 原件: 1<br>复印件: 0 | 来源渠道         | 土 示例样本                                     | 未上传  | 上传 |  |  |  |
| 4     | 举办者的资质文件 电子延照                              | 必要<br>其他要求 | 纸质/电子化 | 原件: 1<br>复印件: 0 | 来源渠道         | 土 示例样本                                     | 未上传  | 上传 |  |  |  |
| 5     | 开办资金、注册资本有效证明文<br>件                        | 必要<br>其他要求 | 纸质/电子化 | 原件: 1<br>复印件: 0 | 来源渠道         | と 示例样本                                     | 未上传  | 上传 |  |  |  |

| ₽ - |                                                                                          |
|-----|------------------------------------------------------------------------------------------|
|     | 信用状况良好承诺书<br>(自然人)                                                                       |
|     | 本人承诺,截至本承诺书出具之日:本人信用状况良好,无失信<br>行为,未被列入失信被执行人名单。<br>上述信息全面、真实、准确,如有虚假,愿意承担因此产生的一<br>切责任。 |
|     | 承诺人:                                                                                     |
|     | 年月日                                                                                      |

2. 参考完材料样例后,点击"上传"(下图红框处),上 传材料,可以上传 word、pdf 等格式文件。

| 5   | 开办资金、注册资本有效证明文<br>件         | 必要<br>其他要求 | 纸质/电子化 | 原件: 1<br>复印件: 0 | 来源渠道 | 土 示例样本           | 未上传 | 上传   |
|-----|-----------------------------|------------|--------|-----------------|------|------------------|-----|------|
| 6   | 开立临时存款账户通知书或企业<br>名称自主申报告知书 | 必要<br>其他要求 | 纸质/电子化 | 原件: 1<br>复印件: 0 | 来源渠道 | 土 示例样本           | 未上传 | 上传   |
| 7   | 力学场所房产权属材料<br>电子算器          | 必要<br>其他要求 | 纸质/电子化 | 原件: 1<br>复印件: 0 | 来源渠道 | と 示例样本           | 未上传 | 上传   |
| 8   | 培训场所内部结构平面图                 | 必要<br>其他要求 | 纸质/电子化 | 原件: 1<br>复印件: 0 | 来源渠道 | と 示例样本           | 未上传 | 上传   |
| 9   | 消防安全证明材料                    | 必要<br>其他要求 | 纸质/电子化 | 原件: 1<br>复印件: 0 | 来源渠道 | 也 示例样本           | 未上传 | 上传   |
| 10  | 拟任首届董事会、监事会成员登<br>记表        | 必要<br>其他要求 | 纸质/电子化 | 原件: 1<br>复印件: 0 | 来源渠道 | 土 空表下载 土 示例样本    | 未上传 | 上传 1 |
| 11  | 教学设施设备情况表                   | 必要<br>其他要求 | 纸质/电子化 | 原件: 1<br>复印件: 0 | 来源渠道 | 土 空表下载 土 示例样本    | 未上传 | 上传   |
| 12  | (拟任) 校长 (行政负责人) 履<br>历表     | 必要<br>其他要求 | 纸质/电子化 | 原件: 1<br>复印件: 0 | 来源渠道 | ▲ 空表下载 ▲ 示例样本    | 未上传 | 上传   |
| 13  | (拟聘用) 从业人员明细表               | 必要<br>其他要求 | 纸质/电子化 | 原件: 1<br>复印件: 0 | 来源渠道 | ▲ 空表下载 ▲ 示例样本    | 未上传 | 上传   |
| 14  | 拟用培训材料备案表                   | 必要<br>其他要求 | 纸质/电子化 | 原件: 1<br>复印件: 0 | 来源渠道 | と 空表下载<br>と 示例样本 | 未上传 | 上传   |
| 15  | 培训机构党员名单                    | 必要<br>其他要求 | 纸匮/电子化 | 原件: 1<br>复印件: 0 | 来源渠道 | 土 空表下载 土 示例样本    | 未上传 | 上传   |
| 办件材 | 料递交方式                       |            |        |                 |      |                  |     |      |

3. 点击选择本地文件(下图红框处)

| 5  | 1     | 开办资金、注册资本有效证明文<br>牛         | 必要<br>其他要求     | 纸质/电子化      | 原件: 1<br>复印件: 0  | 來源渠道    | 出 示例样本                                     | 未上传 | 上传 |
|----|-------|-----------------------------|----------------|-------------|------------------|---------|--------------------------------------------|-----|----|
| 6  | 97 44 | 开立临时存款账户通知书或企业<br>名称自主申报告知书 | 必要<br>其他要求     | 纸质/电子化      | 原件: 1<br>复印件: 0  | 来源渠道    | 也 示例样本                                     | 未上传 | 上传 |
| 7  | 3     | b学场所房产权属材料<br>电子组织          | 必要<br>其他要求     | 纸质/电子化      | 原件: 1<br>复印件: 0  | 来源渠道    | 也 示例样本                                     | 未上传 | 上传 |
| 8  | ,     | 音训场所内部结构平面图                 | 必要             | 纸质/电子化      | 原件: 1<br>每日/年: 0 | 来源渠道    | と 示例样本                                     | 未上传 | 上传 |
| 9  |       | 本地资料 电子                     | F证照            |             |                  |         |                                            |     | ×  |
| 10 | D     | ① 支持pdf、png、jpg、jpe         | eg, doc, docx, | xls、xlsx,最ว | 上传20M,附件         | 数量不超过10 | ↑.                                         |     |    |
| 11 | 1     | 土点击选择本地文件                   | 1              |             |                  |         |                                            |     |    |
| 12 | 2     |                             | _              |             |                  |         |                                            |     | 确定 |
| 13 | 3     |                             |                |             |                  |         |                                            |     |    |
| 14 | 4 3   | 以用培训材料备案表                   | 必要<br>其他要求     | 纸质/电子化      | 原件: 1<br>复印件: 0  | 来源渠道    | <ul> <li>と 空表下载</li> <li>と 示例样本</li> </ul> | 未上传 | 上传 |
| 15 | 5 t   | 音训机构党员名单                    | 必要<br>其他要求     | 纸质/电子化      | 原件: 1<br>复印件: 0  | 来源渠道    | 出 空表下载 出 示例样本                              | 未上传 | 上传 |
|    |       |                             |                |             |                  |         |                                            |     |    |

**第十步**:确认办件结果领取方式,确认无误后点击"提交", 完成业务申请。

| 办件结果领取方式                              |              |  |  |  |  |  |  |  |  |  |  |
|---------------------------------------|--------------|--|--|--|--|--|--|--|--|--|--|
| 我希望通过以下方式领取办件结果。                      |              |  |  |  |  |  |  |  |  |  |  |
| 线下窗口领取                                | 线下窗口领取       |  |  |  |  |  |  |  |  |  |  |
| ① 领取说明: 自行前往办理窗                       | 口地址,并办理出件业务。 |  |  |  |  |  |  |  |  |  |  |
| 办理单位: 蓬江区教育局                          |              |  |  |  |  |  |  |  |  |  |  |
| 窗口地址: 蓬江区丰乐大道10号江门市蓬江区行政服务中心二楼7-27号窗口 |              |  |  |  |  |  |  |  |  |  |  |
| 上一步 提交 暫存                             |              |  |  |  |  |  |  |  |  |  |  |